## nReports- Create Home Group field on front cover

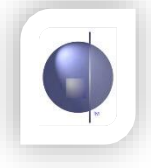

## **Download Front Cover Designer**

 The VELS Front Cover Designer needs to be downloaded in order to edit/create the front cover of the report to suit your school.

> Download VELS Front Cover Designer from <u>www.cepl.com.au</u> DOWNLOADS Section.

## Downloads

## **RESOURCES FOR NREPORTS (Ver 3):**

- Presentation Notes- General Guide to Setting up nReport V3
  - nReports Admin Manual
  - Quick Guide to Standard Setup for nReports V3- Melb
  - Quick Guide to Standard Setup for nReports V3- Sale
- Logon Guide for Teachers
- Formatting Guide for Teachers
- Quick Guide to Report Styles or Extended Guide to Report Style
- VELS FrontCover Designer

2 Save the file to a location of your choice.

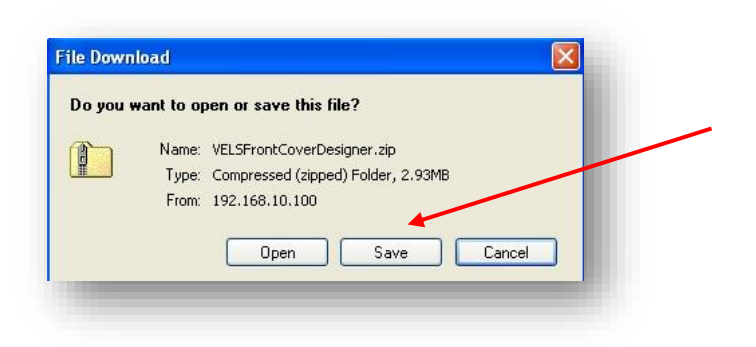

3 Locate the zip file where you saved it. Double click to open folder.

**Extract** the files before the next step.

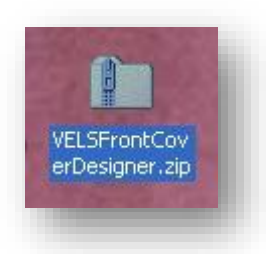

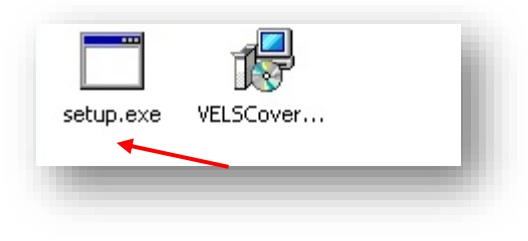

5 If .NET 4.0 has not been installed on this machine, you will be prompted to install it.

Click on **Accept** to start setup.

If .NET 4.0 has already been installed, you will not see this window. Go to Step 7.

- 6 Files required to install .NET 4.0 will now be downloaded. This should only take a few minutes.
- 7 Click on Next and follow the Installer Wizard setup guide to install VELS Front Cover Designer on your computer.

| VELS Front Cover Designer Setup |       |
|---------------------------------|-------|
| Downloading required files      |       |
|                                 |       |
| Downloading file 1 of 1         | Canad |

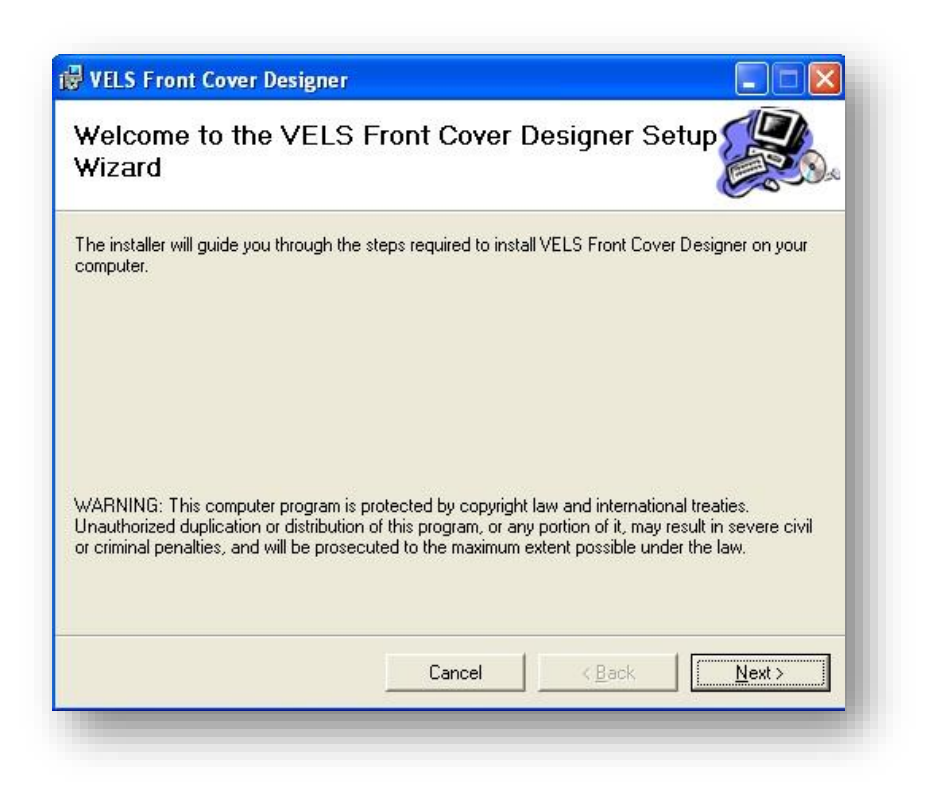

8 Click on **Next** to continue the install process.

| UELS Front Cover Designer                                                                                             |                        |
|----------------------------------------------------------------------------------------------------|------------------------|
| Select Installation Folder                                                                                            |                        |
| The installer will install VELS Front Cover Designer to the following folder.                                         |                        |
| To install in this folder, click "Next". To install to a different folder, enter it be                                | low or click "Browse". |
| <u>F</u> older:                                                                                                    |                        |
| C:\Program Files\nForma\VELS Front Cover Designer\                                                                    | B <u>r</u> owse        |
|                                                                                                    | <u>D</u> isk Cost      |
| Install VELS Front Cover Designer for yourself, or for anyone who uses thi<br>© <u>E</u> veryone<br>© Just <u>m</u> e | is computer:           |
| Cancel < <u>B</u> ack                                                                                                 | Next >                 |

9 Once installed, open the VELS Front Cover Designer program.

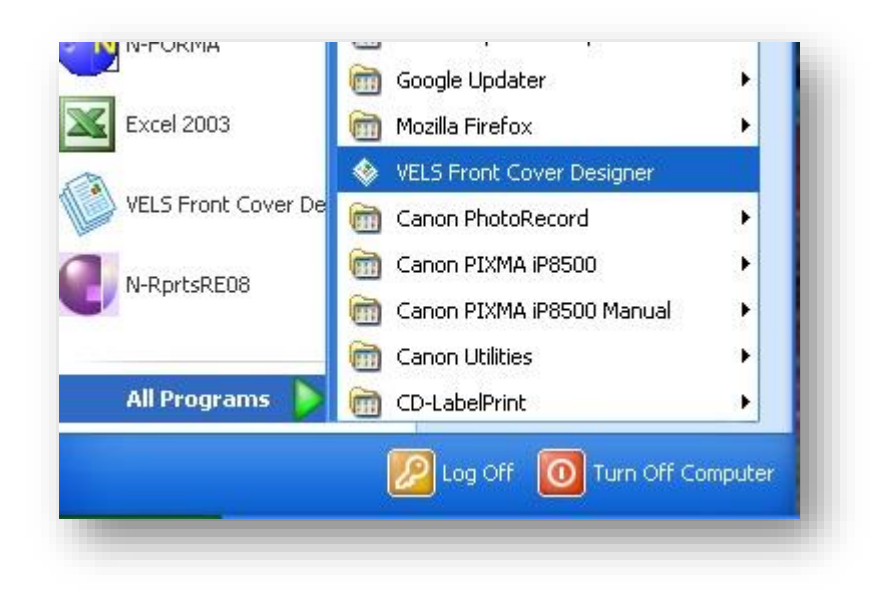

**10** When the program is first opened a blank page appears.

| VELS Front Cover Designer |                                                                                                    |
|---------------------------|----------------------------------------------------------------------------------------------------|
| File Edit                 |                                                                                                    |
| 🗋 🙋 🔜 🛛 X 🗗 🏝 X 🗍         | 16 GH   G. 😪 🚾 🖃 🔄                                                                                                    |
| <u> </u>                  | I U   <u>Λ</u> <sup>99</sup>   = = = =   ∉ ∉                                                                                                    |
|                           |                                                                                                    |
| Design Tools              | ······································                                                                                                    |
| A Label                   | PageHeader1                                                                                                    |
| I TextBox                 | a presentation existence economical economics economics                                                                                                    |
| RichTextBox               | = E Detail                                                                                                    |
| Shape                     | · construction according according to a construction according to a construction of the construction of the construction of th      |
| Picture                   |                                                                                                    |
| Line                      |                                                                                                    |
| Line                      |                                                                                                    |
|                           |                                                                                                    |
|                           | <ul> <li>Alternational statements and an electron of the statement of the statement of</li></ul> |
|                           |                                                                                                    |
|                           | Providence of a second second se           |
|                           |                                                                                                    |
|                           | E PageFooter1                                                                                                    |
|                           |                                                                                                    |
|                           |                                                                                                    |
|                           |                                                                                                    |
|                           |                                                                                                    |
|                           |                                                                                                    |
|                           |                                                                                                    |
|                           | K                                                                                                    |
|                           | Designer R Preview                                                                                                    |

11 Go to File and select Open.

| 📕 VELS Front Cover D | esigner               |  |  |  |
|----------------------|-----------------------|--|--|--|
| <u>Eile E</u> dit    |                       |  |  |  |
| New Ctrl+N           | 8 - MM & & M & M      |  |  |  |
| 🙋 Open Ctrl+O        |                       |  |  |  |
| Save Ctrl+S          |                       |  |  |  |
| Exit                 | He Day   Ca Ca        |  |  |  |
| esign Loois          | 📄 a na pa na fa na pa |  |  |  |
| 4 Label              | PageHeader1           |  |  |  |
| TextBox              |                       |  |  |  |
| RichTextBox          | = 🕞 🗊 Detail1         |  |  |  |
| Shape                |                       |  |  |  |
| Picture              |                       |  |  |  |
| Line                 |                       |  |  |  |

12 You can open your current Front Cover if you have already designed one OR

> Locate the VELS Report Covers folder. This will be located on your local c:\ drive in My Documents.

Find the file named FrontCover\_Default.rpx and click Open.

This is the default front cover. It is advisable to save this cover under a new name, keeping the original as a backup.

| 0pen                              |                                                                                                    | ? 🗙 |
|-----------------------------------|----------------------------------------------------------------------------------------------------|-----|
| Look in:                          | 🔁 VELS Report Covers 💌 🔶 🖆 🎫                                                                                              |     |
| My Recent<br>Documents<br>Desktop | Front Cover TestI.rpx Front Cover TestI.rpx Front Cover Test.rpx FrontCover Isst.rpx FrontCover_px FrontCover_Default.rpx |     |
| My Documents                      |                                                                                                    |     |
| My Computer                       |                                                                                                    |     |
| My Network<br>Places              | File name:                                                                                                    | pen |

 To add a Home Group field to your front cover, create a
 TextBox and drag to a location of your choice.

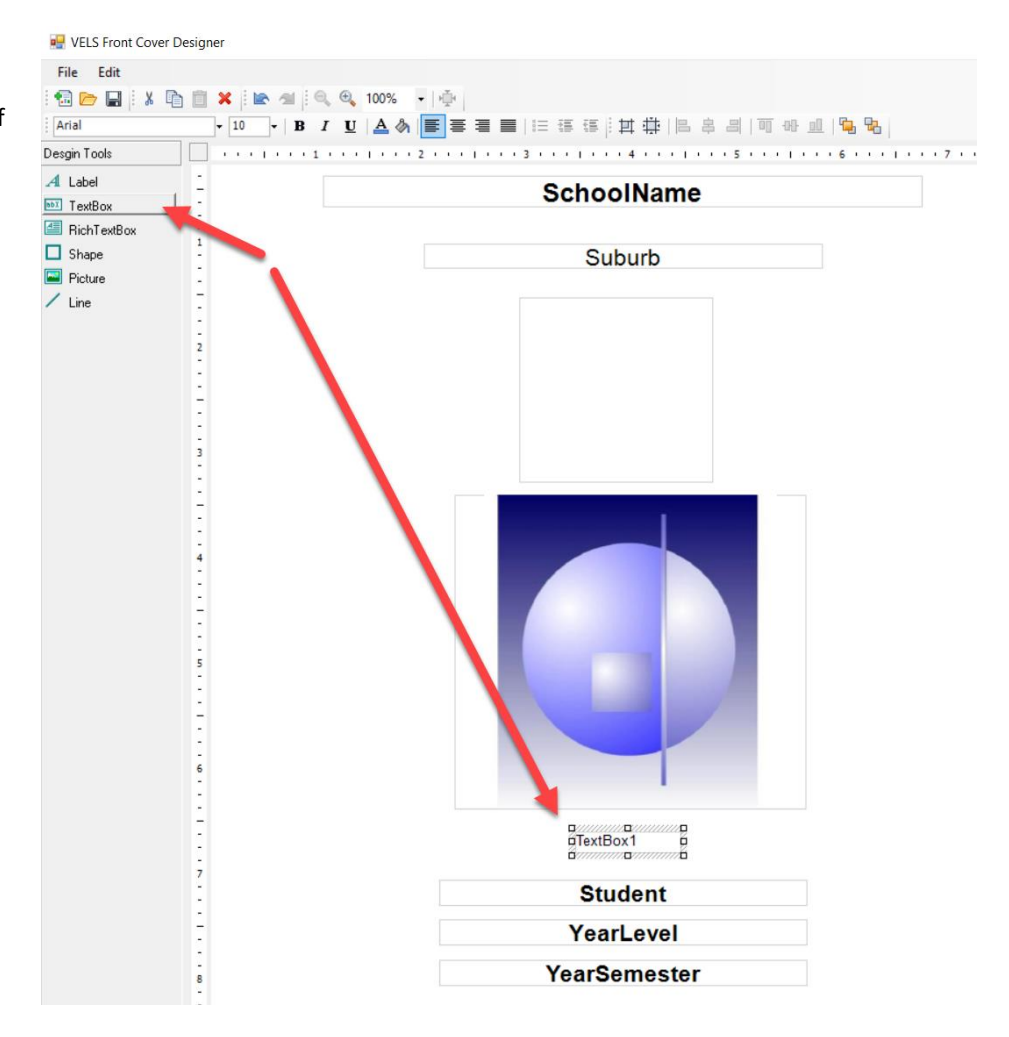

14 Format the text to suit your needs.

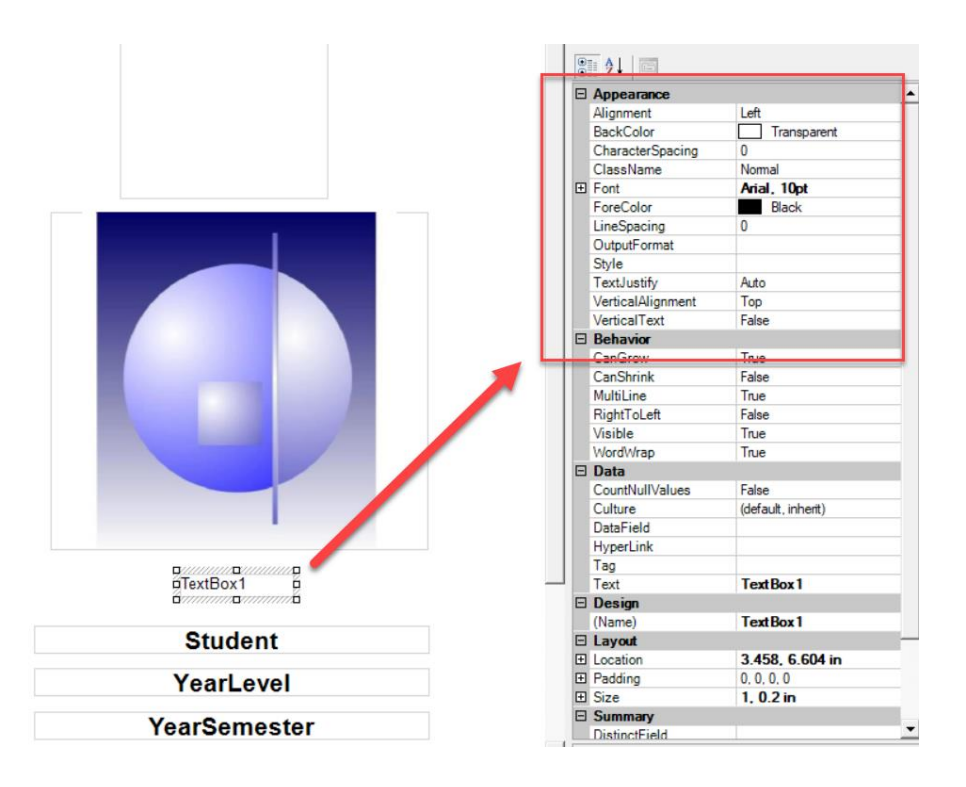

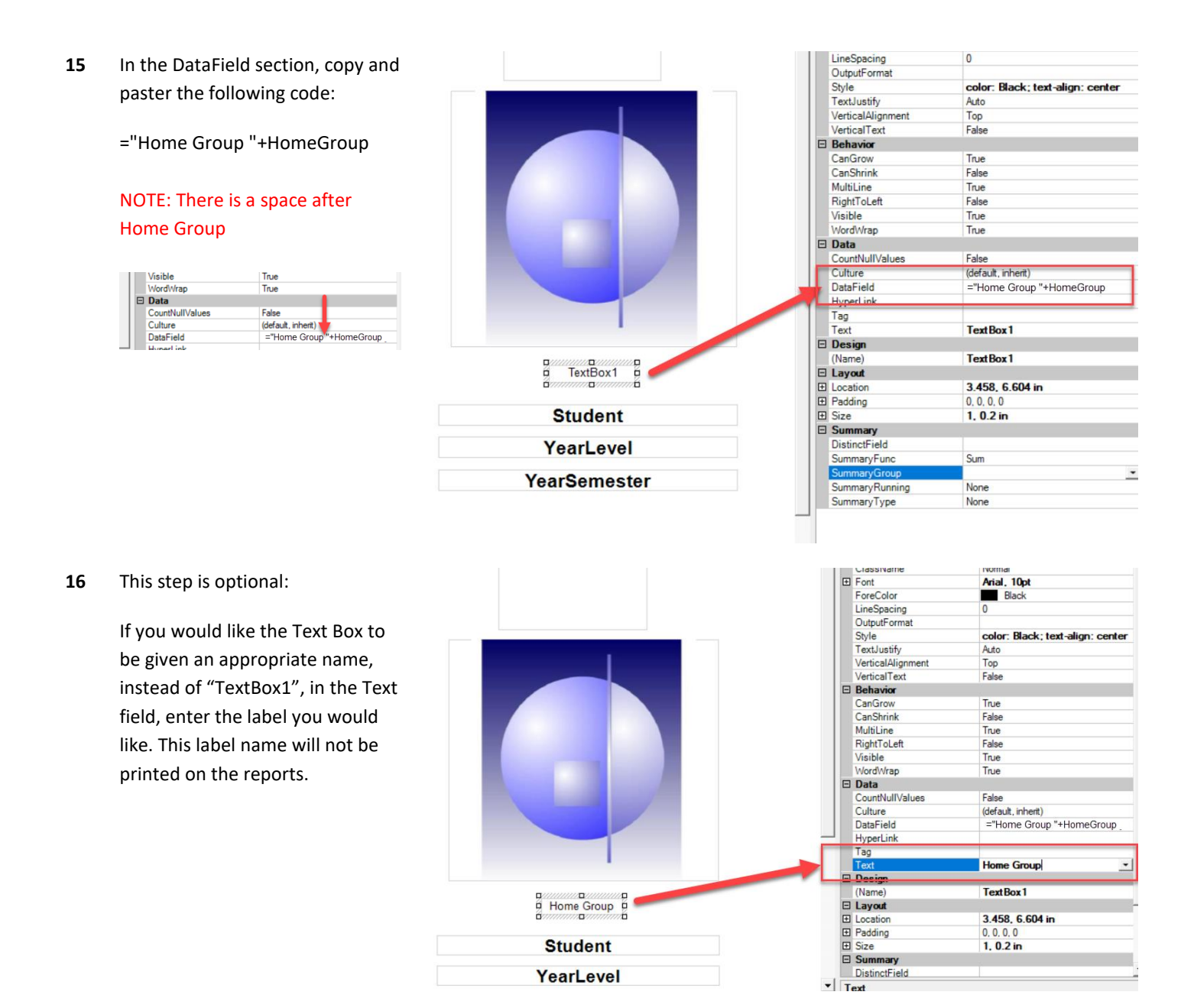

17 Now you can upload your Front Cover file via the Student Report Layout page.